# Fehlerbehebung bei Problemen mit benutzerdefinierten oder neuen Gadgets

### Inhalt

Einleitung Voraussetzungen Anforderungen Verwendete Komponenten Problem Überprüfung Lösung

# Einleitung

Dieses Dokument beschreibt das Verfahren zur Fehlerbehebung mit einem ausgefeilten benutzerdefinierten/neuen Live-Daten-Gadget.

### Voraussetzungen

#### Anforderungen

Cisco empfiehlt, dass Sie über Kenntnisse in folgenden Bereichen verfügen:

- Unified Contact Center Express
- Cisco Finesse
- Cisco Unified Intelligence Center

#### Verwendete Komponenten

Die Informationen in diesem Dokument basierend auf folgenden Software- und Hardware-Versionen:

- Unified Contact Center Express 12.5
- Cisco Finesse 12.5

Die Informationen in diesem Dokument beziehen sich auf Geräte in einer speziell eingerichteten Testumgebung. Alle Geräte, die in diesem Dokument benutzt wurden, begannen mit einer gelöschten (Nichterfüllungs) Konfiguration. Wenn Ihr Netzwerk in Betrieb ist, stellen Sie sicher, dass Sie die potenziellen Auswirkungen eines Befehls verstehen.

### Problem

Finesse Agent Live Data Gadget-Fehler "Laden des Gadgets nicht möglich. Entweder ist CORS nicht konfiguriert, oder es ist ein Problem im Reporting Service aufgetreten."

| alialia<br>cisco                         | Cisco Finesse  | Ready<br>00:07:10         | ×                                                                                                    | ¢       | $\widehat{\ldots}$ | 0 | ~ |
|------------------------------------------|----------------|---------------------------|----------------------------------------------------------------------------------------------------|---------|--------------------|---|---|
| Home<br>O<br>My History<br>My Statistics | Loading Report | Agent Team Summary Report | tS is not configured or a problem has occurred in Reporting Service. Please contact your admin<br>Refresh | nistrat | or.                | ^ |   |
|                                          |                |                           |                                                                                                    |         |                    |   |   |

### Überprüfung

Aktivieren Sie Browserkonsolenprotokolle. Öffnen Sie die **Browserkonsole**, und navigieren Sie zu **Entwicklertools**. Wählen Sie die **Registerkarte Netzwerk aus**, und drücken Sie die **Aktualisierungsschaltfläche**, die im Gadget-Fenster angezeigt wird, um das Gadget neu zu laden.

Link zur Referenz:

https://support.happyfox.com/kb/article/882-accessing-the-browser-console-and-network-logs/

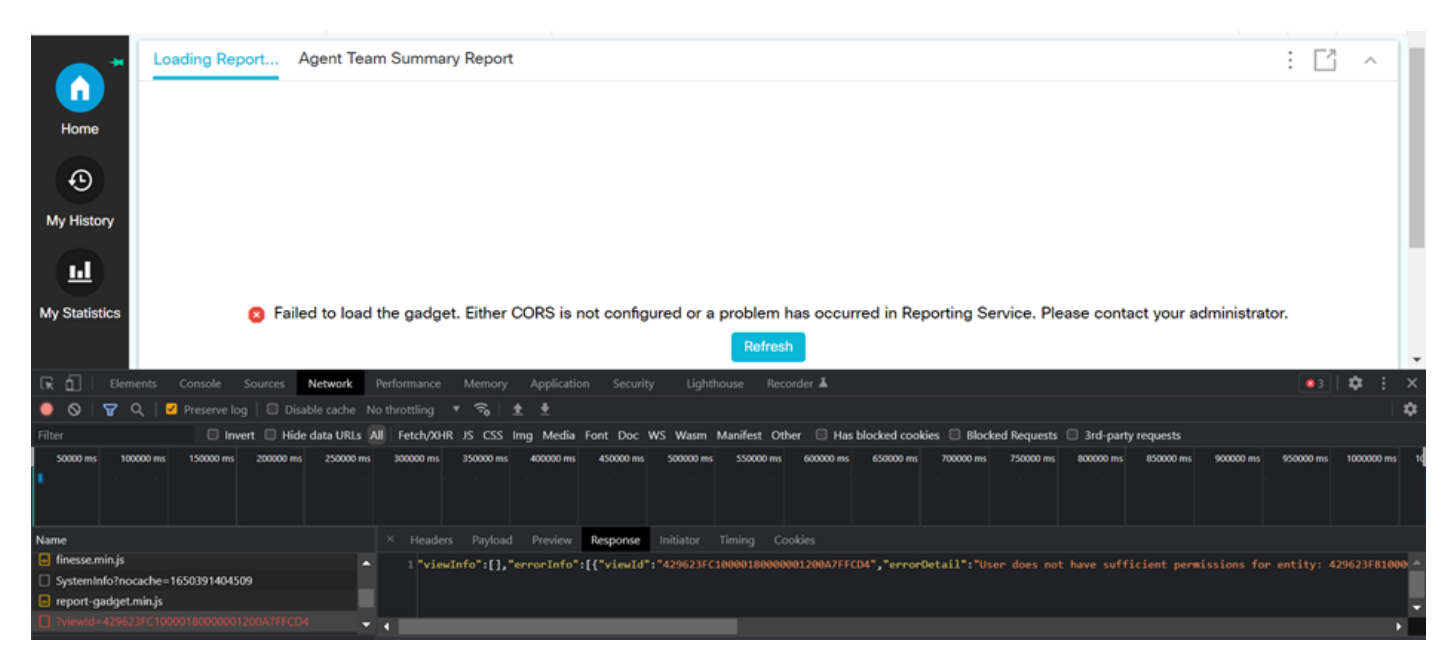

Markieren Sie im Filterbereich die Option View ID (ID anzeigen), und überprüfen Sie das Antwortfeld aus Fehlergründen:

"Benutzer verfügt nicht über ausreichende Berechtigungen für die Entität: 429623FC1000180000001200A7FFCD4".

Dies bestätigt, dass das Problem mit dem Bericht auftritt, der keine Benutzerberechtigungen aufweist.

# Lösung

Notieren Sie sich die View ID in der Fehlerantwort, um den Berichtsnamen zu finden, bei dem ein Problem mit der Benutzerberechtigung vorliegt.

Führen Sie den Befehl sql auf der CLI von uccx-Knoten aus.

Führen Sie **SQL aus**, wählen Sie den Namen aus **cuic\_data:cuicReport** where id in (wählen Sie parentrptid aus cuic\_data:cuicGrid aus, wobei id = '<viewld kopiert aus der Fehlerantwort>').

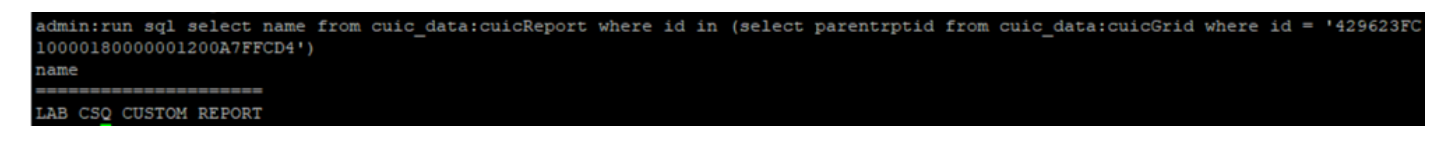

Aus der Ausgabe wird der Berichtsname identifiziert.

Melden Sie sich beim CUIC an, und überprüfen Sie die Benutzerberechtigungen des Berichts. Gewähren Sie die Lese- oder Ausführungsberechtigung für alle Agenten oder AllUsers gemäß der Anforderung.

| cisco                 | Cisco Unified Intelligence Center |                |         |    |              |               |        |                                  |               | Super Admin |          |  |
|-----------------------|-----------------------------------|----------------|---------|----|--------------|---------------|--------|----------------------------------|---------------|-------------|----------|--|
| •                     | Reports                           |                |         |    |              | LAB CSQ CUSTO | M REPO | RT                               |               |             | $\times$ |  |
| Analyzer              | Reports                           | Permissi       | ons LAB | CS | Q CUS        | TOM RE        | PO     | RT                               | ×             |             | 0        |  |
| Dashbaarda            | Q All Favo                        | User Groups    | Users   |    |              |               |        |                                  |               | New 👻       |          |  |
|                       | Name                              | Q All          |         |    |              |               |        |                                  | <b>O</b> Save | Actions     |          |  |
| Reports               | Stock                             | Group Name     |         | v  | View         | Edit          |        | Members                          |               |             |          |  |
|                       | LAB CSQ CUS                       | Administrators |         |    |              |               | >      | Agents                           |               | *           |          |  |
| Report<br>Definitions | Test Voice CSC                    | Agents         |         |    | $\checkmark$ |               |        | ReportingUsers<br>Supervisors    |               | * …         |          |  |
|                       |                                   | AllUsers       |         |    |              |               |        | CCX\finessetest<br>CCX\ivr-test1 |               |             |          |  |
| Value Lists           |                                   | ReportingUsers |         |    | $\checkmark$ |               |        | CCX\ivr-test2                    |               |             |          |  |
| \$                    |                                   | Supervisors    |         |    | $\checkmark$ |               |        | CCX\labuser<br>CCX\supervisor1   |               |             |          |  |
| Configure             |                                   |                |         |    |              |               |        | CCX\testing1<br>CCX\testing2     |               |             |          |  |
| U                     |                                   |                |         |    |              |               |        | CUIC\cisco                       |               |             |          |  |
| Schedules             |                                   |                |         |    |              |               |        |                                  |               |             |          |  |

**Anmerkung:** Es wird generell empfohlen, über diese Berechtigungen für bestimmte Berichte zu verfügen. Melden Sie sich bei **CUIC > Configure > Permissions an,** und wählen Sie **Reports** aus dem Dropdown-Menü aus.

Agentenberichte: Administrator, Agenten, ReportingUsers, Supervisors. Supervisor-Berichte: Administrator, ReportingUsers, Supervisors.

Melden Sie sich wieder bei der Finesse-Seite an, und überprüfen Sie das Gadget für Live-Daten.

Mit den aktualisierten Berechtigungen wird das benutzerdefinierte Live-Daten-Gadget erfolgreich geladen.

| alialia<br>cisco | Cisco Finesse Ready<br>00:13:32                 | ~        |               |                       | ¢ | <b>.</b> | 0 |  |
|------------------|-------------------------------------------------|----------|---------------|-----------------------|---|----------|---|--|
| Home *           | LAB CSQ CUSTOM REPORT Agent Team Summary Report |          |               |                       |   |          |   |  |
|                  | Agent ID                                        | CSQ Name | Calls Walting | Longest Call in Queue |   |          |   |  |
|                  | labuser                                         | csq1     | 0             | 00:00:00              |   |          |   |  |
|                  | labuser                                         | csq2     | 0             | 00:00:00              |   |          |   |  |
| My History       |                                                 |          |               |                       |   |          |   |  |
|                  |                                                 |          |               |                       |   |          |   |  |